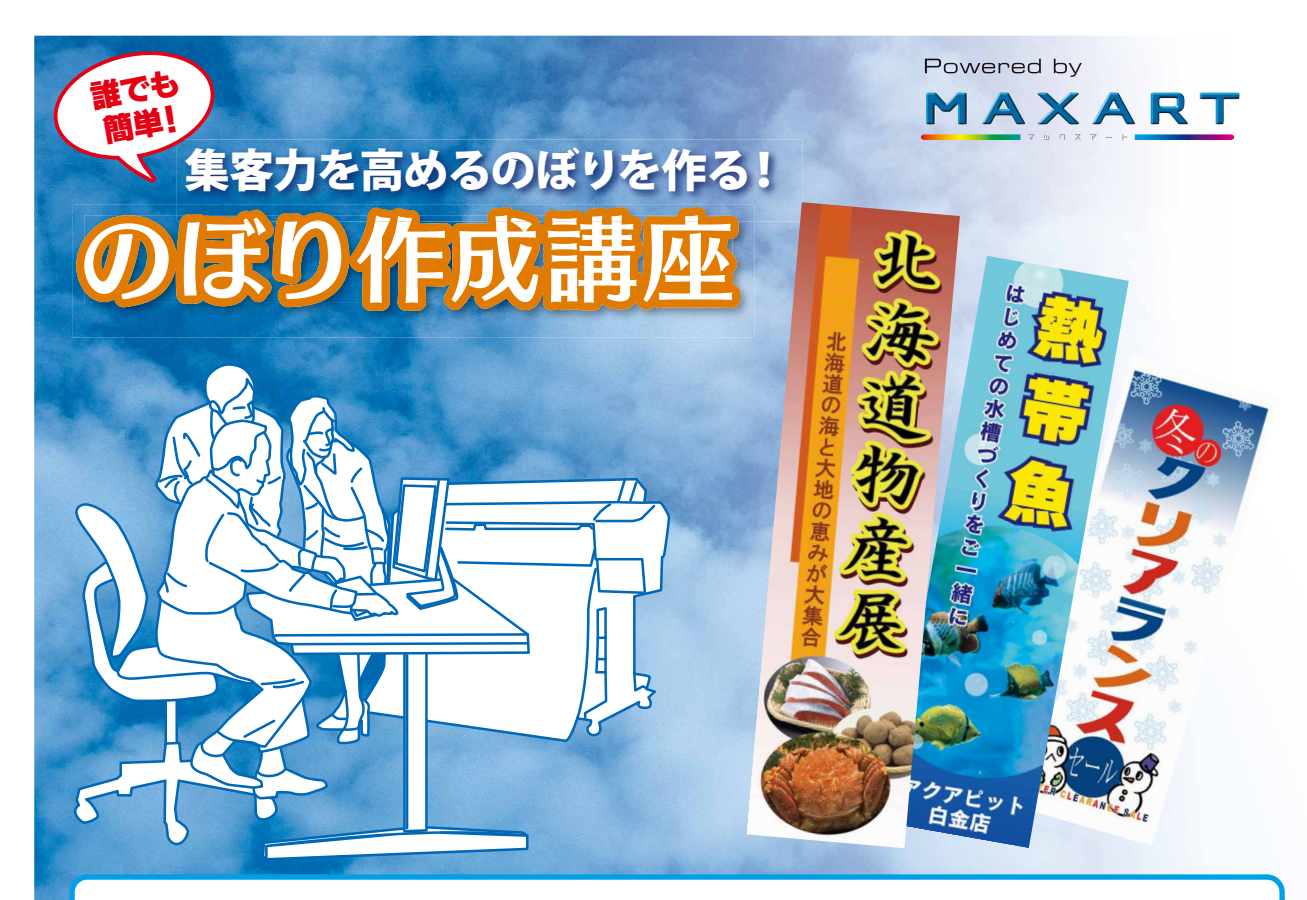

路地裏にあって目立ちにくい、街道沿いで車のお客を呼び込みたい。そういう場合にぜひ 活用したいのが「のぼり」です。風にはためくのぼり旗は、遠くからでも目にとまりやすい。 だからこそ、お店の存在をアピールし、お店の前へとお客様を導くためにも、人を惹きつける のぼり作成のポイントをしっかり押さえて、集客効果を高めたいものです。 ここでは、のぼりの効果的なデザインと配置について説明します。ポイントを理解したら、 実際の作成ステップを見ながら、のぼりづくりにチャレンジしてみましょう。

# DEDARDSKY21>

のぼりを作成する際には、次の5つの要素を決めておきましょう。

| ①訴求ポイント   | 道行く人に「業態」や「店の売り」をひと目で伝えるためにも、情報量は絞ります。<br>業態をアピールするのか、商品をアピールするのか、あらかじめ考えておきましょう。                                                                                                    |
|-----------|----------------------------------------------------------------------------------------------------|
| ②デザインの方向性 | 訴求ポイントにあわせて、デザインの方向性を決めます。業態そのものや金額をお客様に訴えたい<br>場合は、たとえば「○○クリーニング ワイシャツ1枚100円」のように、大きく文字のみを入れます。<br>商品がセールスポイントの場合は、商品の写真と文字の両方を入れるといいでしょう。<br>アイキャッチ効果を高めるためにも、のぼりは色使いが重要で、のぼりを設置する店舗の外観や<br>周りの風景に馴染まない色を選びましょう。 |
| ③デザイン素材   | 使用する写真やイラストなどを用意します。商品写真だけでなく、たとえば「秋なら紅葉」<br>「春は桜」のように、写真やイラストで季節感を演出するのもオススメです。                                                                                                    |
| ④レイアウト    | 20~30m手前からでもひと目でわかるように、写真や文字はシンプルに大きく配置します。<br>商品の写真は、迫力があるように、写真の一部が切れるくらい大胆に配置するのもいいでしょう。                                                                                                    |
| ⑤印刷       | 耐久性に優れたポンジクロスに印刷します。                                                                                                    |

# 

作成する前に、通行人の動線を考えて、道路の反対側や近くの横断歩道などに立って、どれくらい の文字の大きさなら読めるのかを、あらかじめイメージしておきましょう。近くに同業他社が あった場合、その店舗との差別化も考えてデザインします。のぼりは、同じデザインのものを連続 して数多く配置した方が、訴求力が高まります。風で揺れる動きによって人の目をひくので、目立 たせたい一心で旗を固定してしまうと、かえって逆効果です。

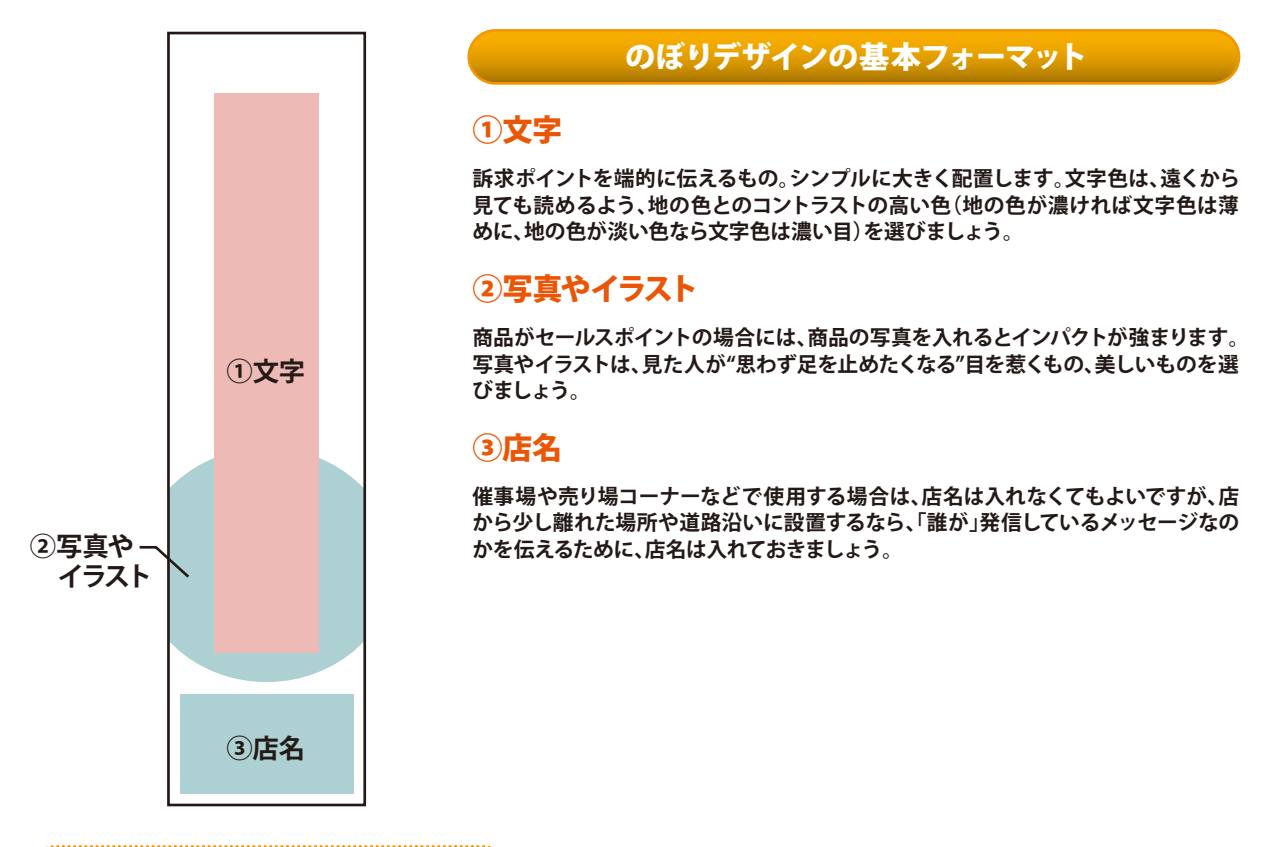

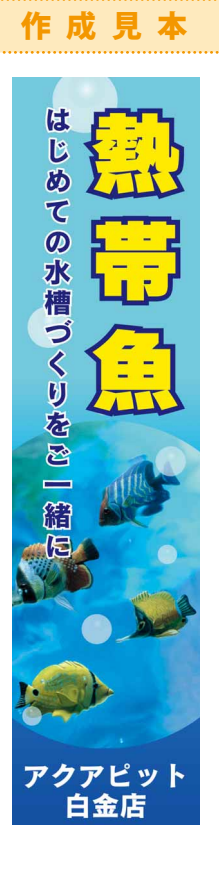

のぼりも一つの情報です。同じ情報を何度も見ていると、自 ずと新鮮さは失われてしまいます。少なくとも季節ごとに、 さらには、イベントにあわせて新しいのぼりを用意したいも のです。内製すれば、好きなタイミングで必要な数だけ、低コ ストに作ることができ、作成したのぼりのデータは、次の年 ののぼりづくりの参考にもなります。

#### 実践 「読え効果の高いオリジナルの「のぼり」を作ってひよう!

「かんたん!POPプリント Standard Edition2」を使えば、初心者でも簡単にのぼりを作ることが できます。1,833点のテンプレート・写真・イラスト・背景素材が収録されているので、のぼり作り が初めての人も安心。ナビゲーションに従って進めるだけで、プロなみの本格的なのぼりが作成 できます。

### 使用ソフト:かんたん!POPプリント Standard Edition2

## Step1:素材を選ぶ

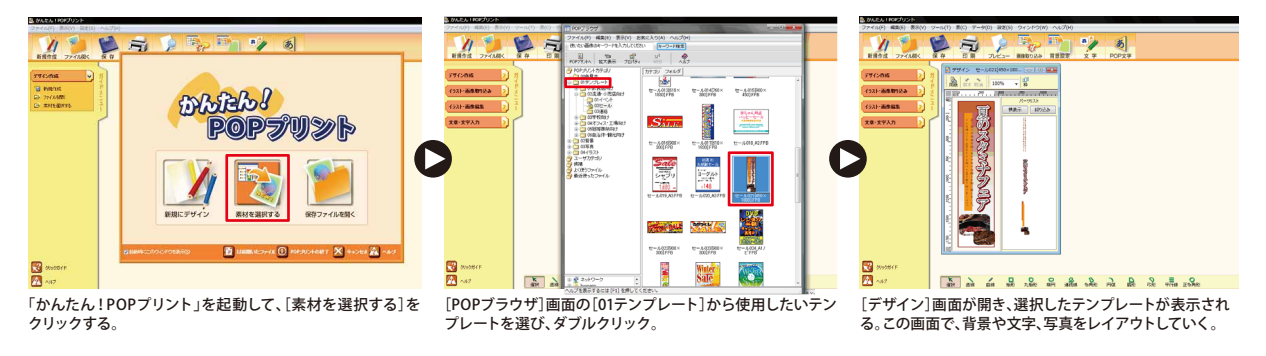

# Step2:背景を決める

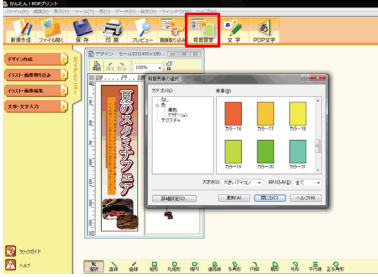

かんたんツールバーの[背景設定]をクリックし、色やテクスチャを選 ぶことができる。今回は、テンプレートの背景をそのまま使用する。

# Step3:画像を選ぶ

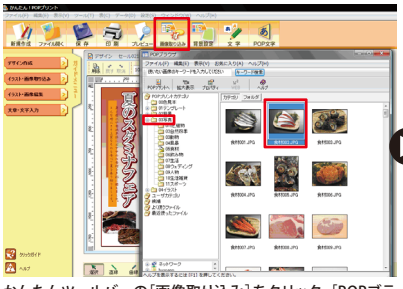

かんたんツールバーの[画像取り込み]をクリック。[POPブラ ウザ]画面の[03写直]から画像を選び、ダブルクリック。

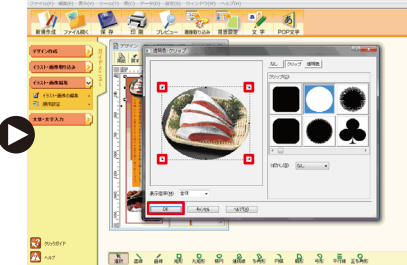

[透明色・クリップ] 画面で、画像の四隅にマウスをあわせ、上 [デザイン] 画面に戻る。 下・左右の切り抜き位置を調整し、[OK] をクリック。

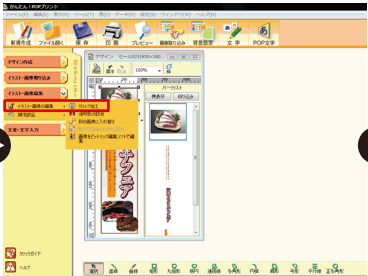

[デザイン]画面左のガイドメニューから[イラスト・画像の編集]にある[クリップ加工]をクリック。

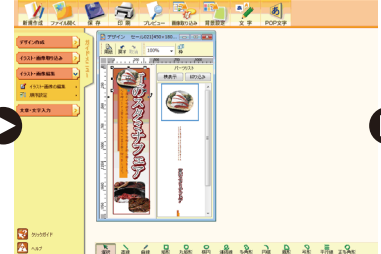

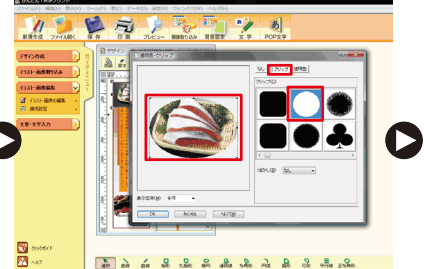

محمود المسيني في المحمد المحمد المحم [透明色・クリップ]画面の[クリップ]から好きな形状を選ぶと、画像がその形に切り抜かれる。

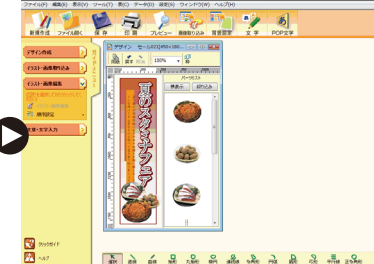

해야고 배가 산 것은 위에 해야 해야 해야 했는 해 해 해 했다. その他の画像も同様に配置し、[デザイン]画面で画像の 大きさや位置を調整する。

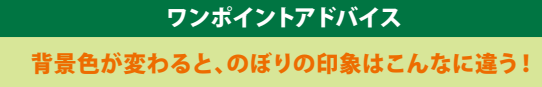

景色を選ぶのはもちろん、文字色とのコ ントラストにも留意して背景色を決める のがポイントです。

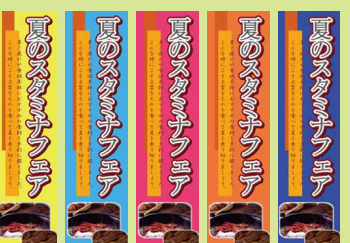

「色」が見る人に与えるインパクトは強く、 配色によってデザインの雰囲気は大きく 変わります。特に、背景は面積も広いの で、色使いが重要となります。表現したい デザインイメージや季節にあわせて、背

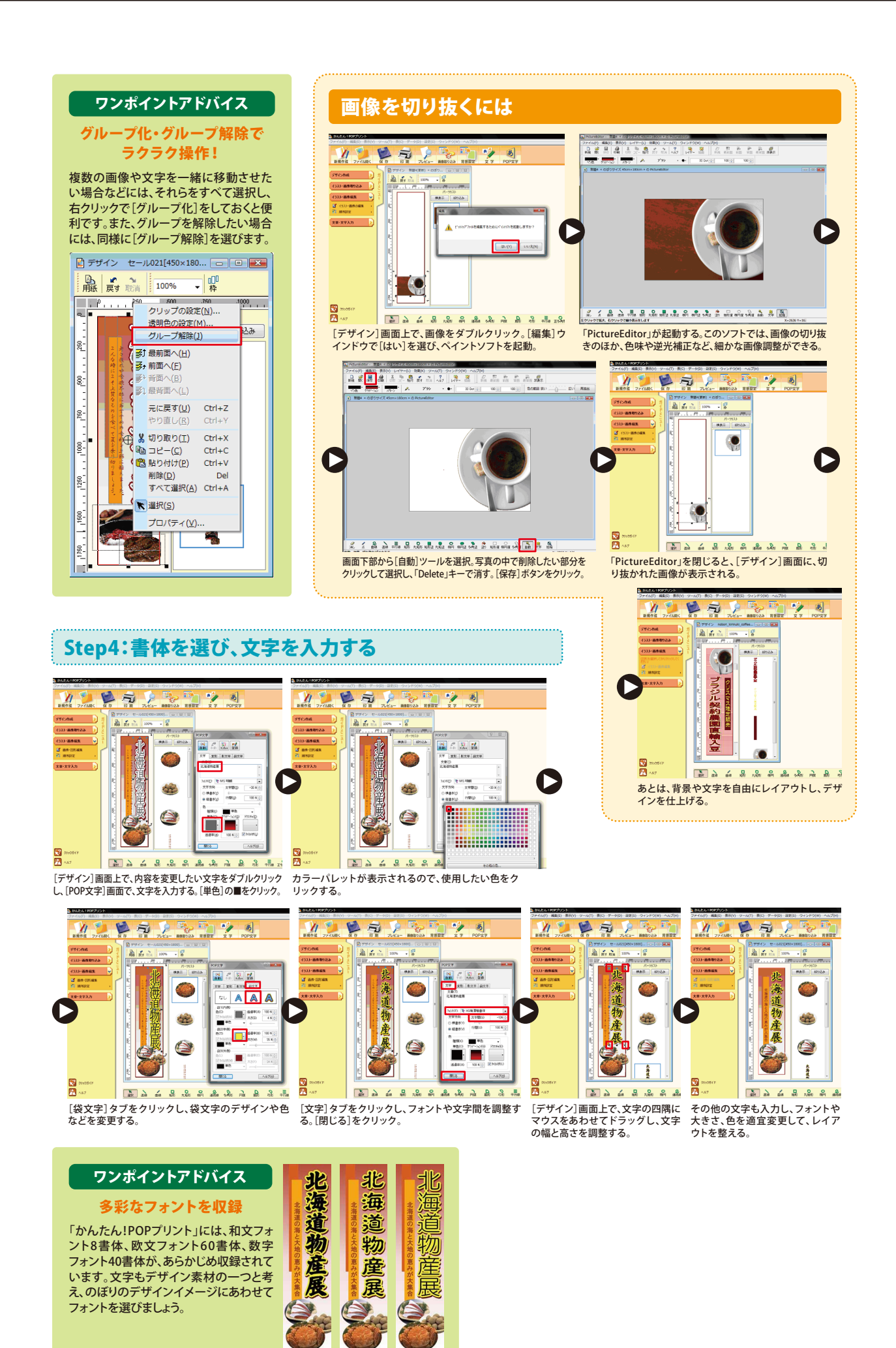

■ のぼり作成講座-4 ■

#### Step5:印刷する ※以下、MAXART「PX-F8000」でポンジクロスに印刷する場合。

🗭 🗾 🎾

67402232 (258233)

EPSON PP 3-F-228 PROVING REFERENCE CORRECT SPORT

.

清道物産長の

A CREDENT MAN

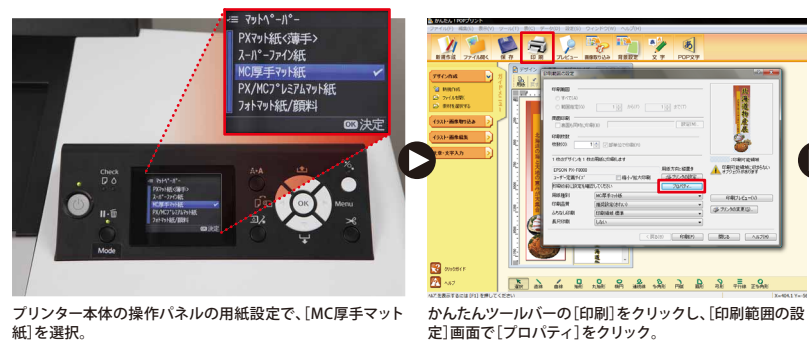

プリンター本体の操作パネルの用紙設定で、[MC厚手マット 紙]を選択。

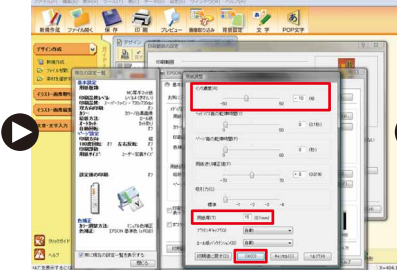

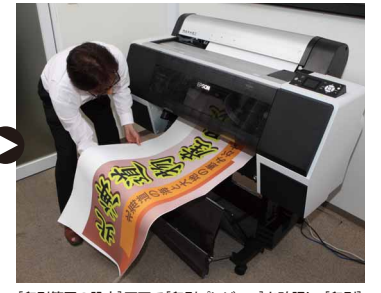

[印刷範囲の設定]画面で[印刷プレビュー]を確認し、[印刷] をクリックすると、作成したのぼりがMAXARTから印刷される。

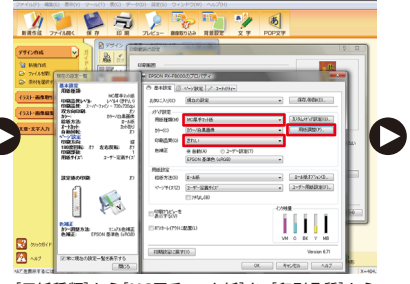

[用紙種類]から[MC厚手マット紙]を、[印刷品質]から [きれい]を選択し、[用紙調整]をクリック。

#### MAXARTのぼり作成セットモデル 「PX-F8NOB」でポンジクロスに印刷する場合、 「プリンター本体」と「プリンタードライバー」で 以下の設定を行ってください。

【プリンター本体】■用紙種類:MC厚手マット紙 【プリンタードライバー】 ■用紙種類:

- MC厚手マット紙(マットブラック使用) ■インク濃度:-10% ■用紙厚:15mm
  - ■きれいモード推奨

[用紙調整]画面で、[インク濃度]を[-10%]に、[用紙厚] を[15mm]に設定し、[OK]をクリック。

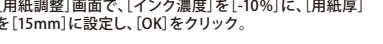

#### Step6:クロスメディアカッターでカットする

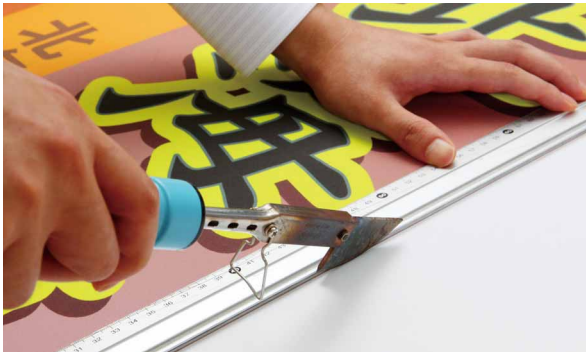

カットする。クロスメディアカッターを使えば溶融加工を施しながらヒートカットできるの で切断面がほつれない。

#### Step7:チチテープを貼る

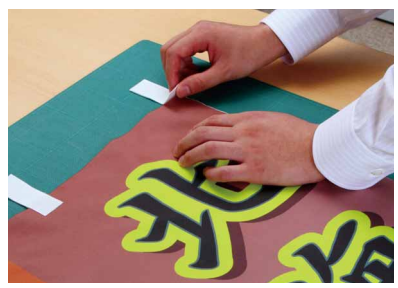

のぼり旗にチチテープを貼る。チチテープには両面テープが ついているので、簡単に貼り付けられる。

### Step8: 竿に設置する

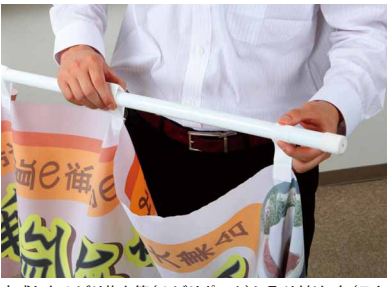

完成したのぼり旗を竿(のぼりポール)に取り付け、台(スタンド)に固定する。

# Step9:オリジナルのぼりが完成

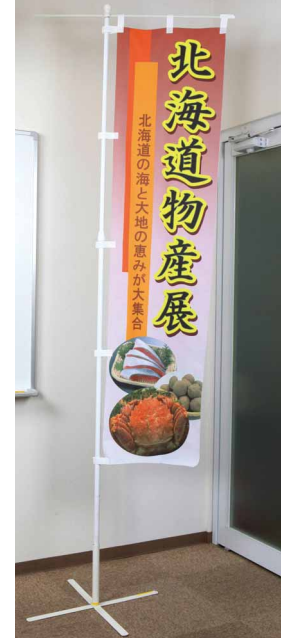

今回は、あらかじめ収録されているテンプレートを使用 しましたが、のぼりサイズを選択し、背景や画像、文字を 自由に選択・配置して、オリジナルデザインののぼりを作 成することもできます。誰でも簡単に使える画像編集機 能も搭載しているので、画像を切り抜いて使用したり、デ ジタルカメラで撮影した商品写真を取り込んだりすれ

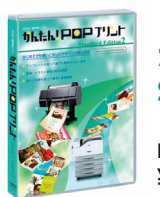

### かんたん!POPプリント Standard Edition2

EPSPOPSE2 ¥49,800(標準価格/税別) http://www.epson.jp/products/maxart/software/popprint.htm

ば、より訴求効果の高いものが作成できるはずです。のぼりづくりは、思っている以上に手軽に短時間 でできるので、まずは気軽にチャレンジし、集客アップを目指しましょう。

# まとめ! オリジナルのぼりづくりの極意

### 1. 訴求ポイントやデザインの方向性を明確にする

業態・商品・イベントなど「何をアピールするもの」なのかが、遠くからでもひと目でわかるよう、のぼりは一点訴求が原則です。 また、「文字のみで業態を伝える」のか、「写真入りで商品の魅力を伝える」のか、デザインの方向性もあらかじめ考えておきましょう。

### 2. 文字や写真、イラストは大きく使う

「動き」で人目を惹くというのぼりの特徴を踏まえ、文字や写真、イラストは大きく配置しましょう。 写真は、その一部が切れるくらい大きく配置したり、商品写真だけを切り抜いて使用したりすると、よりインパクトが強まります。

### 3. ぱっと目を引く書体を上手に活用

書体もデザインの一つです。特にのぼりは、訴求ポイントを文字で端的に伝えなければならないもの。 業態・商品名・イベント名など目立たせたい部分には、ぱっと目を惹く書体を選びましょう。

#### 4.のぼりは、色使いが重要!

道行く人や、車で近くを通る人の目に留まるように、のぼりを設置する店舗の外観や周りの風景に馴染まない色を選ぶのが ポイントです。背景色と文字色はコントラストの高い色を選ぶなど、遠くから見ても「ひと目で伝わる」色使いを心がけましょう。

#### 5.風に揺れる動きで、道行く人を惹きつけよう!

のぼりは、風にはためく動きによって人目を惹くものです。旗は固定せず、設置スペースにあわせて、 同じデザインのものを複数本連続して設置すると、より訴求効果が高まります。 のぼりを上手に活用し、「ここには何かありそう」という期待感や、気軽に入れる雰囲気を演出しましょう。

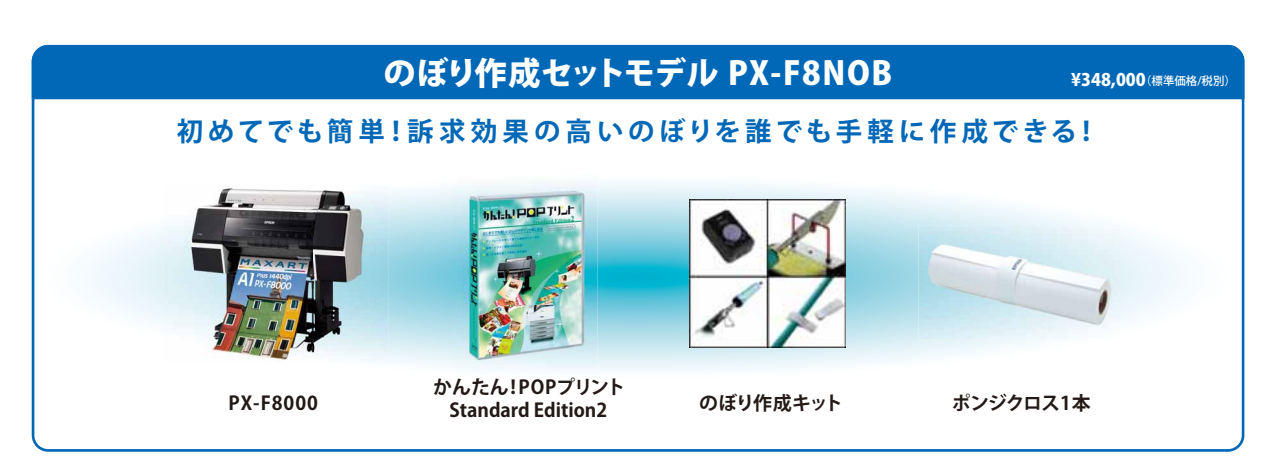

#### 製品のご購入に関するお問い合わせ

エプソンプリンター購入ガイドインフォメーション TEL:050-3155-8100(KDDI光ダイレクト)受付時間:9:00~17:30/月~金曜日(祝日・指定休業日を除く) http://www.epson.jp/support/maxart/info.htm#guide